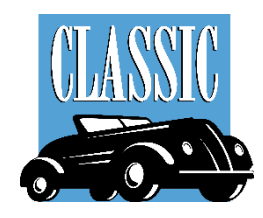

# PCRS+ User Guide

## eRating and eContracting

## PCRS+ PORTAL ACCESS

This guide highlights basic navigation strategies and tips for effectively using the PCRS+ software and follows the standard workflows and settings. Since the PCRS+ system is configured to meet your specific needs, you may notice some differences between it and the screen captures used in this guide.

There are 2 ways to access our portal:

Option 1 Open your web browser and visit the Classictrak website: <u>https://www.classictrak.com</u> then click [Agent Connect/Dealer Login] this will direct you to the PCRS Login screen.

**Option 2** Open your web browser and type in <u>cltk.pcrsauto.com</u>

### THEN

Enter your login email and password (initial temporary password is: welcome1 and 'Click' **Log In.** A prompt to change your password will appear.

Once the new password has been established, a two factor authentication prompt will appear. A 2FA code will be sent to the email address being used to log in.

| Log into your account |                            |
|-----------------------|----------------------------|
| Email                 |                            |
| Password              |                            |
| Remember my E-mail    |                            |
| Log in                |                            |
| FORGOT YOUR PASSWORD? | Powered by PGHI Corporatio |

|                                         | 2FA Verification                                                                                |          |
|-----------------------------------------|-------------------------------------------------------------------------------------------------|----------|
|                                         | Enter your verification code                                                                    |          |
|                                         | Verify                                                                                          |          |
|                                         | RESEND VERIFICATION CODE                                                                        |          |
|                                         |                                                                                                 |          |
|                                         |                                                                                                 |          |
|                                         | USE DIFFERENT VERTICATION OF TION                                                               |          |
|                                         | BACK TO LOGIN PAGE                                                                              |          |
| EXTERNAL] MfaToke                       | enSubject                                                                                       |          |
| C cltkdonotreply@p<br>To Melissa Buchan | pericorp.com                                                                                    |          |
| Click here to download pictur           | es. To help protect your privacy, Outlook prevented automatic download of some pictures in this | message. |
| ur PCRS verification cod                | e is : 292229                                                                                   |          |

#### User Information:

Once you have logged in you may hover over your name to display your current User information.

All users have permission to **LOGOUT** from this screen.

| 🛕 🕓 175 min 📃 Sales Test |
|--------------------------|
| My Profile               |
| Change Password          |
| Change Language          |
| 11. Session Info         |
| 🖍 Diagnostic Info        |
| ➔ Logout                 |

Contact your system administrator if you do not have the URL, user email, and/or a password to log in.

## PCRS homepage:

The PCRS+ homepage provides quick and easy access to key features and tools.

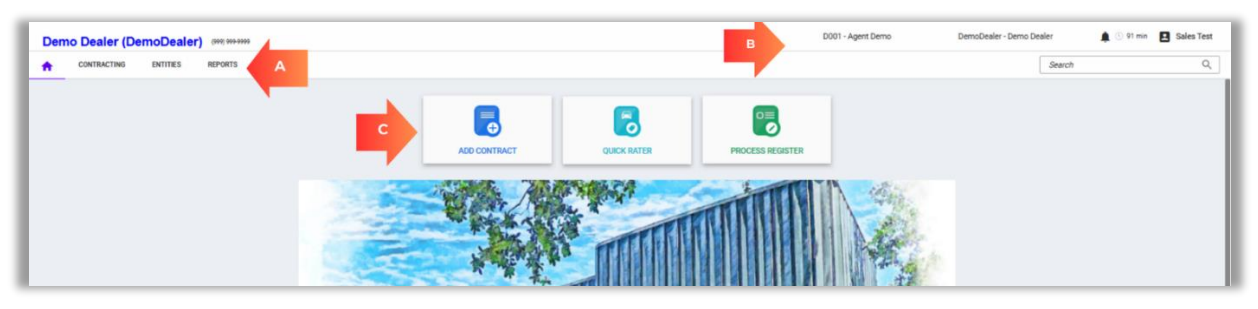

Based on granted security access, some of the options described may not be available to all users.

## A - Navigation Men

The top Navigation area features cascading menu options.

To view the options available under each section, hover your mouse over the option to display the submenu.

**HOME:** Takes you to the homepage.

**CONTRACTING:** Provides access to various Contract options and the Process Register.

**REPORTS:** Provides access to various reports by category and a sub menu for each item. (Report options vary by user)

| <b>A</b> | CONTRACTING    | REPORTS |                  |
|----------|----------------|---------|------------------|
|          | Quick Rater    |         |                  |
|          | Contracts      |         |                  |
|          | Sales Register | >       | Process Register |

### **B** – Right Header Navigation

**Select a Dealer**: This may be auto populated for you or you may have to 'click' the drop-down arrow and select your desired dealer.

|   |        |        | Agent | • | Dealer | ^     |
|---|--------|--------|-------|---|--------|-------|
| S | tatus  | Number | Name  |   | City   | State |
|   | Active | ▼ abc  | abc   |   | abc    | Q     |

### C – Quick Navigation Buttons

**ADD CONTRACT**: Select 'Add Contract' to begin the contract rating process. (If you have multiple rooftops in your system, be sure to select a Dealer)

**Quick Rater**: Select 'Quick Rater' to begin the contract rating process. (If you have multiple rooftops in your system, be sure to select a Dealer)

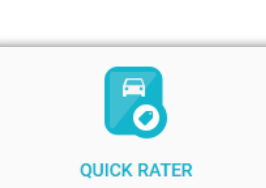

o≡

PROCESS REGISTER

ADD CONTRACT

**Process Register**: Select 'Process Register' to remit Contracts and Other transactions.

**Sales Dashboard:** Select 'Dashboard' to launch the sales dashboard.

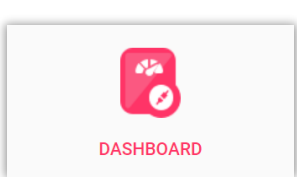

## Using The Quick Rater

The Quick Rater tool will allow you to rate products for a specific vehicle prior to entering customer and lender information.

- Verify you have the desired Dealer selected and displaying on the top of the homepage.
- 2. Select the **Quick Rater** link to begin rating a contract.
- The Quick Rater screen will display the Vehicle Tab. Enter the <u>required</u>\* vehicle information in the displayed fields.

\*Note: for Powersports, RV or Marine, select the "No Vin Decode" box and complete the year/make/model dropdowns.

- 'Click' the Financial Tab and enter the <u>required</u>\* Financial Information.
- 'Click' Show Rates after the Vehicle and Financial information has been entered.
- 6. Quick Rater will display the eligible coverages for the vehicle, grouped by product.
- 7. If the cart is obstructing the coverage drop-down arrows; you may 'collapse' the cart using the arrows in the upper right corner. To restore the cart, 'Click' the cart icon in the lower right corner.

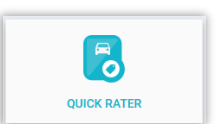

| uick Rater |                    |               |                      |  |
|------------|--------------------|---------------|----------------------|--|
|            | CHICLE INFORMATION |               |                      |  |
| VEHICLE    | Deal #             |               | ٩                    |  |
|            | Sale Odometer *    |               | 0                    |  |
| m          | Туре *             | New           | •                    |  |
| FINANCIAL  | VIN *              |               |                      |  |
|            |                    | No VIN Decode |                      |  |
| GR         | Year *             | Select        | •                    |  |
| RATES      | Make *             | Select        | *                    |  |
|            | Model *            | Select        | *                    |  |
|            | Sale Date *        | 12/13/2024    | ۵                    |  |
|            | In-Service Date    | 12/13/2024    | ۵                    |  |
|            | Stock #            |               |                      |  |
|            |                    |               | Financial Show Rates |  |
|            |                    |               |                      |  |

| Selected Products |      |
|-------------------|------|
| Product           | Cost |

8. 'Click' the drop-down arrow ▲ to the right of the coverage to view individual coverage reates or 'Click' the uppermost arrow to expand all coverage rates.

The print  $\triangleq$  icon next to each drop-down arrov will allow you to print a summary of each coverage for a quote.

| Quick Rater |                                                                                                    |                   |       |
|-------------|----------------------------------------------------------------------------------------------------|-------------------|-------|
| VEHICLE     | DemoDealer - Demo Dealer<br>2025 KIA Sorento S 5XYRL4JC8SG315849<br>Sale Odometer 30 Sale Date 01/03/2025<br>Quote Date 01/03/2025 Quote By Dealer Cost | Product Type All  | - 🗈 🔶 |
| FINANCIAL   | Classic Finish - Large Box Kit                                                                                                    |                   |       |
|             | Deductibles                                                                                                    | \$0.00 Per Repair |       |

9. Hovering over a coverage with the mouse will display the + symbol. 'Click' the add symbol to preview a pop-up of the coverage rate.

|     | AMT GAP Complete Franchis | e 150% 🚊 🔨 |  |
|-----|---------------------------|------------|--|
| ġ   | Terms                     | None       |  |
| GAP | 72 Months                 | \$477.00 + |  |

- **10.** The pop-up will display the coverage type, term, deductible and coverage cost. Additional add-on options are selectable by selecting the checkbox next to the option. The specified add-on cost will be added to the coverage cost.
- **11.** 'Click' **Add to Selected** to add the coverage and options to the cart.
- **12.** 'Click' **Close** to close the details pop-up and view/select another coverage.
- **13.** Continue until all coverage(s) have been selected and added to the cart.

If minimized, 'Click' the cart icon at the bottom of the screen to open the cart.

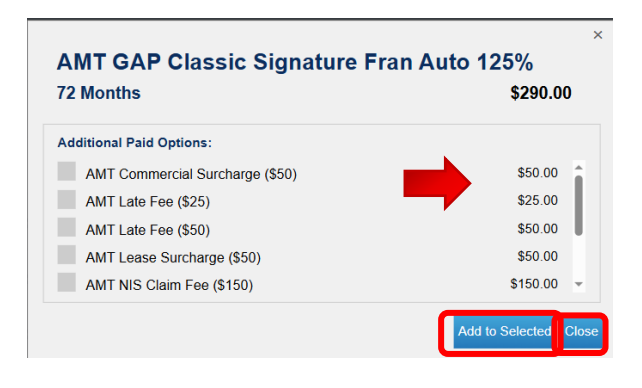

**14.** Your cart will display the selected coverage(s) and the price per product as a line item.

The total for all coverage(s) will be displayed at the bottom.

If you need to remove a coverage 'click' the trash can to remove from your cart.

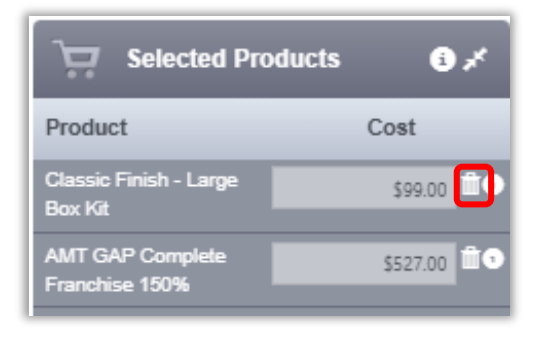

'Click' continue.

 Complete the contract entry process by adding the <u>required</u>\* Customer information for all fields on the Customer Information screen. Vehicle and Financial information are carried forward from the previous screen.

|                 | NEODWATION                |                   | DMATION           |                          | CONVETION            |
|-----------------|---------------------------|-------------------|-------------------|--------------------------|----------------------|
| CUSTOMERI       | INFORMATION               | VEHICLE INFO      | JEMATION          | <u>III</u> FINANCIAL INF | ORMATION             |
|                 | Personal Business         | Deal #            |                   | Finance Type             | Loan                 |
| First Name *    | Test                      | Sale Odometer     | 102,516           | Vehicle Purchase Price   | \$0.00               |
| Last Name *     | Last                      | Туре              | U                 | Amount Financed          | \$25,212.00          |
| Alt. Name       |                           | VIN               | 1GNSKBKC4GR473600 | Finance/Lease Term       | 72                   |
| Address 1 *     | 1234 Smith Rd             | Year              | 2016              | APR                      | 25%                  |
| Address 2       | 33626 Photo + El          | Make              | CHEVROLET         | Payment                  | \$0.00               |
| Mailing City    | TAMPA Verify              | Model             | TAHOE LT          | MSRP/NADA                | \$0.00               |
| Country *       | United States *           | Sale Date         | 12/13/2024        | Lender Name              | Exeter Finance Corp. |
| Language        | English - United States - | In-Service Date   | 01/01/2016        | F&I Manager/Seller       | Select •             |
| Primary Phone   | ext #                     | Stock #           |                   |                          |                      |
| Secondary Phone | ext#                      | Vehicle Sale Date |                   |                          |                      |
| Email Account   |                           |                   |                   |                          |                      |

**16.** To view completed sample contract, 'Click' **Print Preview** 

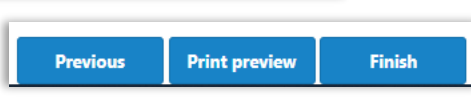

- 17. 'Click' Finish to submit the contract.
- **18.** Once the contract has been submitted. You will be directed to the finalized **Purchased Products** page.

| 🛱 РИКСН | ASED PROD   | DUCTS      |             |                                 |         |
|---------|-------------|------------|-------------|---------------------------------|---------|
| Status  | Send To DMS | Contract # | Reference # | Coverage                        | Retall  |
| Pending |             | AP000011   |             | Classic Finish - Large Box Kit  | \$149.0 |
| Pending |             | G0000042   |             | AMT GAP Complete Franchise 150% | \$627.0 |
|         |             |            |             | Grand Total:                    | \$776.0 |

You will see information regarding Contract Status, Contract #, Reference #, Coverage, Retail Price, and the Grand Total.

'Click' the Print 🗏 icon to print the final contracts.

**19.** 'Click' New Contract to begin adding a new contract.

## Create & Save a Quote

Creating a Quote will allow you to rate products for a specific vehicle prior to entering customer and lender information and saving it as a Quote will allow you to come back to edit the quote and finalize the contracting process.

1. Begin the contract creation process via Add Contract or Quick Rater.

Enter all the vehicle and financial information required; select a rated coverage or coverages and add them to the cart.

- 2. 'Click' the three-bar menu to display the options, then 'Click' the **Save Quote** option to proceed.
- **3.** The Save Quote screen will display. Fill in the following information:
  - a. **Deal #** (This is needed for to search for the quote at a later time)
  - b. Last Name (*required*\*)

'Click' **Save** when all information has been entered.

| Save Quote  |                          | × |
|-------------|--------------------------|---|
| Deal #      | 1234                     |   |
| First Name  | Test                     |   |
| Last Name * | Test                     |   |
| Comment     | 12/13/2024 Quote for GAP |   |
|             | Cancel Save              |   |

4. To view a previously saved quote. Begin the contract creation process via Add Contract or Quick Rater.

VEHICLE INFORMATION

Deal #

Sale Odometer \*

1234

Type \* New

Enter the **Deal #** you assigned the quote in the designated field.

If a **Deal #** was not assigned use

the 'Search' button look up the quote by Name or VIN #.

The quote will be recovered and all information will auto populate.

# Add Contract

The Add Contract function of the PCRS+ Portal allows you to electronically rate and submit contracts, view all eligible products, and display prices for the vehicle.

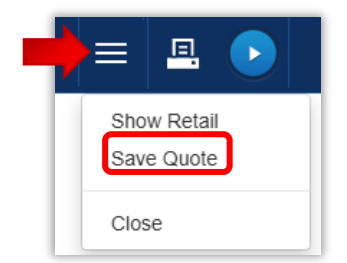

Q

25

-

- Verify that you have the desired Agent/Dealer selected and displayed on the homepage.
- 2. Select the Contract to open the Deal Setup screen and begin adding a contract.
- On the left side of the screen, enter the Vehicle Information. All fields with a red \* are required.

\*Note: for Powersports, RV or Marine, select the "No Vin Decode" box and complete the year/make/model dropdowns.

> Sale Date is the date of the contract entry and not the sale date of the vehicle. You have the opportunity to add a vehicle purchase date later.

On the right side of the screen, enter the Vehicle Purchase Price. (REQUIRED)

If the vehicle is financed, you will need to complete a **Lender Search** before proceeding.

Full financial information is required to return rates for GAP products.

|        |        | Agent | - | Dealer | <b>^</b> |
|--------|--------|-------|---|--------|----------|
| Status | Number | Name  |   | City   | State    |
| Active | ▼ ab c | abc   |   | abc    | Q        |

| Deal Setup          |               |
|---------------------|---------------|
| VEHICLE INFORMATION |               |
| Deal #              | Q             |
| Sale Odometer *     | 0             |
| Type *              | New -         |
| VIN *               |               |
|                     | No VIN Decode |
| Year *              | Select        |
| Make *              | Select        |
| Model *             | Select 👻      |
| Sale Date *         | 12/10/2024    |
| Stock #             |               |

### THE SALE DATE OF THE CONTRACT CANNOT BE FORWARD DATED!

| <u>m</u> | FINANCIAL INFORMATION  |          |
|----------|------------------------|----------|
|          | Finance Type           | Select 👻 |
|          | Vehicle Purchase Price | \$0.00   |
|          | Amount Financed        | \$0.00   |
|          | Finance/Lease Term     | 0        |
|          | APR                    | 0.00 %   |
|          | Payment                | \$0.00   |
|          | MSRP/NADA              | \$0.00   |
|          | Lender Search          | Q        |
|          | Lender Name            |          |

## Lender Search

- 5. 'Click' the lookup icon to begin the Lender Search
- 6. The Lenders screen will open and display a list of lenders in alphabetical order in the **Name** column.
- Type the name of the Lender in the Name Search Field. The field will search and narrow the Lenders as you type.
- 8. If the correct Lender appears in the list, 'Click' the lender name to select and proceed to next step.

| Lenders      |                             |                      |             |
|--------------|-----------------------------|----------------------|-------------|
| Q, Search    | Jear filters + Add Lender × | Close                |             |
| Name         | Address                     | Mailing City         | State       |
| ⊞: gm        | <u>m</u> .                  | EE:                  | <u>80</u> : |
| GM FINANCIAL | 0                           | 0                    |             |
| gm fiancial  | P.O. BOX 1510               | Cock                 |             |
| GM FIN LEASE |                             |                      | MD          |
| GM FINANCE   | 4100 EMBARCADERO DR         | Arlington, TX. 76014 | AZ          |
| GM Financial | PO BOX 78143                | Phoenix              | AZ          |
| GM Financial | PO BOX 182673               | Arlington            | ΤX          |
| Gm Financial | 5865 SHELBY OAKS            | Memphis              | TN          |
| GM Financial | PO BOX 9000                 | Lutherville          | MD          |
| GM Financial | PO BOX 1617                 | Minneapolis          | MN          |
| GM Financial | 5865 SHELBY OAKS CIRCLE     | Memphis              | TN          |
| an Francist  | BOV 192672                  | ARUNGTON             | TV          |

Lender Search

Q

## **Product Search**

- 9. When Vehicle and Financial information have been completely entered, 'Click' the white arrow in the upper right corner of the page or the Next button to move forward.
- **10.** The **Select Products** page will display the entire list of products for which the Vehicle is qualified. Each section represents the various coverages that the Vehicle is qualified for.

\*Example pictured shows a Vehicle that qualifies for Appearance Protection, GAP & Paintless Dent Repair. If the vehicle qualifies for other products such as VSC, Key Replacement, Tire & Wheel etc. that section will be visible.

> If there are no product results displayed, this may indicate the Vehicle is ineligible.

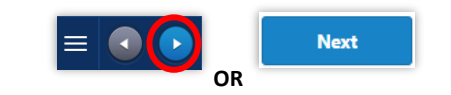

| Etch                                      | GAP                                       | Key Replacement                                       |
|-------------------------------------------|-------------------------------------------|-------------------------------------------------------|
| OR Classic Theft Protection \$2500 (PL B) | AMT GAP Classic Sig Fran<br>Auto 125% ADV | ClassicTrak Key Remote<br>Replacement - Class 2 (FRN) |
| Term 36 Months, \$0.00 Per Re             | Term 72 Months -                          |                                                       |
| Class: A Vehicle: *                       | Class: A Vehicle: *                       | Term 12 Months, \$0.00 Per Re                         |
| Late Fee Theft (\$30) \$30.00             | AMT Commercial \$50.00                    | Class: C2 Vehicle: U                                  |
| Transfer Fee Theft \$25.00                | Surcharge (\$50)                          | Late Fee Key \$30.00                                  |
| (\$25)                                    | AMT Late Fee (\$25) \$25.00               | Remote (\$30)                                         |
| \$0.00                                    | AMT Late Fee (\$50) \$50.00               | \$0.00                                                |
| OR Classic Theft Protection               | Surcharge (\$50)                          | OR ClassicTrak Key Remote -                           |
| \$2500 (PL B) NC                          | AMT NIS Claim Fee \$150.00                | C2 NF (FIS)                                           |
| Term 26 Months \$0.00 Par Pa              | (\$150)                                   | Term 12 Months \$0.00 Ber Ro                          |
| Class A Vehicle *                         | AMT One Ton \$50.00                       | Class: C2 Vahiala: U                                  |
| Class. A Venicle.                         | Cancellation Re- \$25.00                  | Class. Cz Vehicle. U                                  |
| Late Fee Theft (\$30) \$30.00             | Instate Surcharge                         | Late Fee Key \$30.00<br>Remote (\$30)                 |
| (\$25)                                    | NIS Claim Fee (\$50) \$50.00              | itemore (000)                                         |
|                                           | \$0.00                                    | \$0.00                                                |

**11.** Select the Product coverage checkbox.

Once you select the Product Coverage checkbox, you will be presented with a selection of associated Terms to choose from in a drop-down list.

'Click' to select the desired Term.

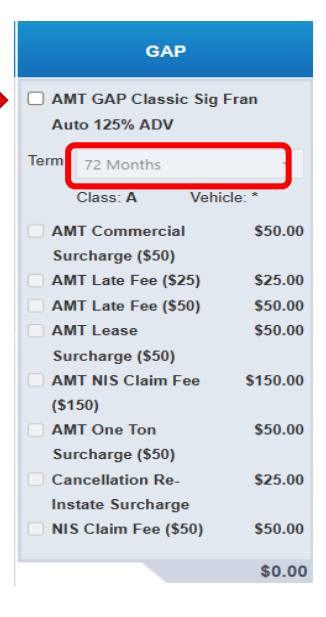

## **Product Pricing**

 The coverage price(s) selected are displayed on the right side of the Select Products screen.

The total of all coverages selected displays at the bottom of the **Selected Products** screen.

If enabled you may 'Click' the  ${f D}$  to view Product Price Summary.

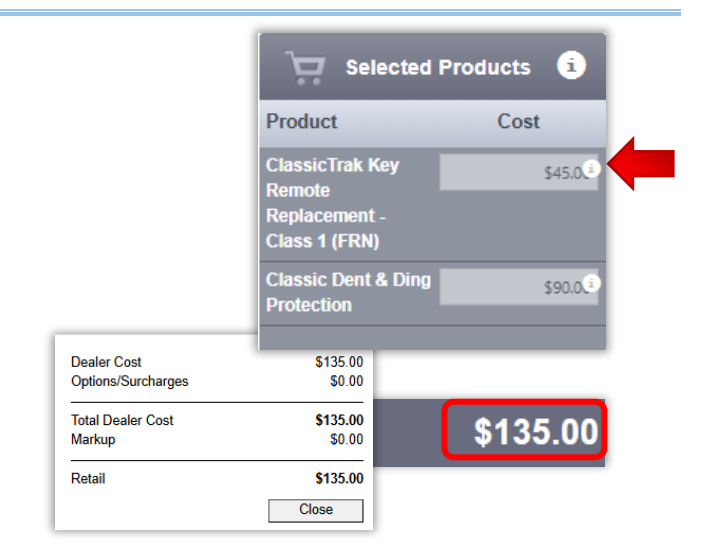

13. You can view the Retail Price or Dealer
 Cost by selecting from the three horizontal lines.
 (Options may vary depending on user permissions)

From the menu, you can switch between viewing Cost or Retail by 'Clicking' the **Show Dealer Cost** or **Show Retail** view.

14. When the Show Retail view is selected, the pricing box below the Cost Header will open for editing the retail price of the coverage being charged to the Customer. (State regulations will limit the allowable markup on a product)

When the **Show Dealer Cost** view is selected, the pricing box will display the dealer cost of the coverage and will be 'grayed out' from editing.

**15.** To print a quote of the selected coverage(s), 'Click' the Print Icon in the upper right corner.

To proceed to the **Customer Information** screen, Click the white arrow in the upper right corner of the page or the **Next** button to move forward.

# **Customer Information**

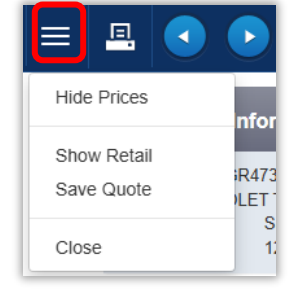

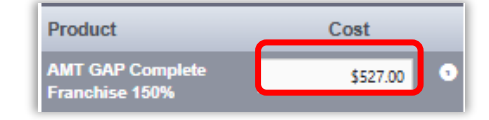

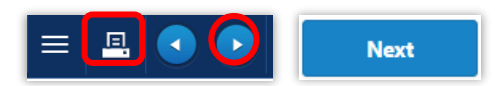

**16.** Enter the <u>required</u>\* Customer Information for all fields on the **Customer Information** screen. Vehicle and Financial information are carried forward from the previous screen.

| CUSTOMER INFORMATION |                         | VEHICLE INFORMATION |                   |                   |                       |                        |  |
|----------------------|-------------------------|---------------------|-------------------|-------------------|-----------------------|------------------------|--|
|                      | Personal Business       |                     | Deal #            |                   | Finance Typ           | e Loan                 |  |
| First Name *         | Test                    |                     | Sale Odometer     | 102,516           | Vehicle Purchase Pric | e \$0.00               |  |
| Last Name *          | Last                    |                     | Туре              | U                 | Amount Finance        | d \$25,212.00          |  |
| Alt. Name            |                         |                     | VIN               | 1GNSKBKC4GR473600 | Finance/Lease Terr    | n <b>72</b>            |  |
| Address 1 *          | 1234 Smith Rd           |                     | Year              | 2016              | AP                    | R 25%                  |  |
| Address 2            |                         |                     | Make              | CHEVROLET         | Payma                 | st \$0.00              |  |
| Zip Code *           | 33626 State *           | FL                  | Model             | TAHOE LT          | NODDALAD              | A \$0.00               |  |
| Mailing City *       | ТАМРА                   | Verify              | Sale Date         | 12/13/2024        | MSRF/NAD              | A 30.00                |  |
| Country *            | United States           | <b>*</b>            | Gale Date         | 12/13/2024        | Lender Nam            | e Exeter Finance Corp. |  |
| Language             | English - United States | <b>~</b>            | In-Service Date   | 01/01/2016        | F&I Manager/Selle     | r Select               |  |
| Primary Phone        |                         | ext #               | Stock #           |                   |                       |                        |  |
| Secondary Phone      |                         | ext #               | Vehicle Sale Date |                   |                       |                        |  |

### ALL REQUIRED FIELDS MUST BE FILLED OUT BEFORE PROCEEDING

**17.** Prior to submitting the contract, you may edit the Retail Price of the coverage(s), if desired.

| SELECTED PRODUCTS |      |                                 |             |         |          |  |  |
|-------------------|------|---------------------------------|-------------|---------|----------|--|--|
| Contract #        | Ref# | Description                     | Dealer Cost | Markup  | Retall   |  |  |
|                   |      | AMT GAP Complete Franchise 150% | \$527.00    | \$73.00 | \$600.0  |  |  |
|                   |      | Classic Dent & Ding Protection  | \$60.00     | \$20.00 | \$80.0   |  |  |
|                   |      |                                 | \$587.00    | \$93.00 | \$680.00 |  |  |

**18.** 'Click' the **Printer** icon to preview a sample of the contract prior to submission.

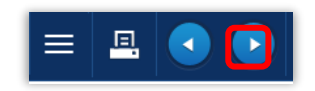

Once the contract has been submitted, changes or corrections may not be made! It is **strongly** advised that you preview all contracts prior to submitting them.

**19.** When **Vehicle** and **Financial** information have been completely entered, 'Click' the white arrow in the upper right corner of the page or the **Finish** button to move forward.

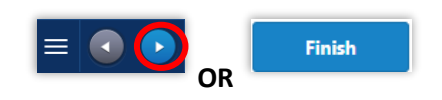